# LABORATOR VIII – ESP32 PE POST DE CLIENT

## 1. Introducere

Lucrarea de laborator anterioară a prezentat cel mai folosit mod de lucru al ESP32, acela de punct de acces Wi-Fi. Alte dispozitive se pot conecta la ESP32, jucând rolul de client, putând solicita și primi date folosind protocolul HTTP.

În această lucrare de laborator vom explora un nou mod de lucru al plăcii, acela de Client, și vom studia modul în care două plăci pot schimba între ele date.

## 2. Moduri diferite de funcționare Wi-Fi

Plăcile de dezvoltare suportă trei standarde de comunicație wireless, și anume IEEE 802.11 *b* (Wi-Fi 1 - 11 Mbps) / g (Wi-Fi 3 - 54 Mbps) / n (Wi-Fi 4 - 600 Mbps). Luați în considerare că acestea sunt valori teoretice, dar în practică vitezele pot fi diferite. Plăcile pot fi configurate să accepte un singur standard, dar, implicit, ele folosesc toate cele trei standarde. În funcție de client, ESP32 va comuta la cea mai nouă versiune suportată, la fel ca un router Wi-Fi modern.

O placă ESP32 poate utiliza Wi-Fi în două moduri:

**AP** - modul **Access Point**, sau, în cazul nostru, **SoftAP**, ceea ce înseamnă **software enabled Access Point**, deoarece mecanismul este implementat de cod ce rulează pe microcontroller, nu de un hardware dedicat. Acest mod a fost utilizat în laboratorul de săptămâna trecută, și a permis altor dispozitive precum telefoane sau laptopuri să se conecteze la placă, pe post de clienți.

STA - modul Station, în care placa ESP32 funcționează ca client, și se va conecta la alte puncte de acces.

Lucrând în perechi, creați un punct de acces folosind codul exemplu de săptămâna trecută, și programați o altă placă să funcționeze pe post de client.

Nu uitați să schimbați numele SSID-ului (și poate parola) în ceva unic înainte de a încărca codul pe placă. Puteți adăuga o parolă la server. Asigurați-vă că SSID-ul și parola sunt setate identic la server și la client.

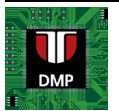

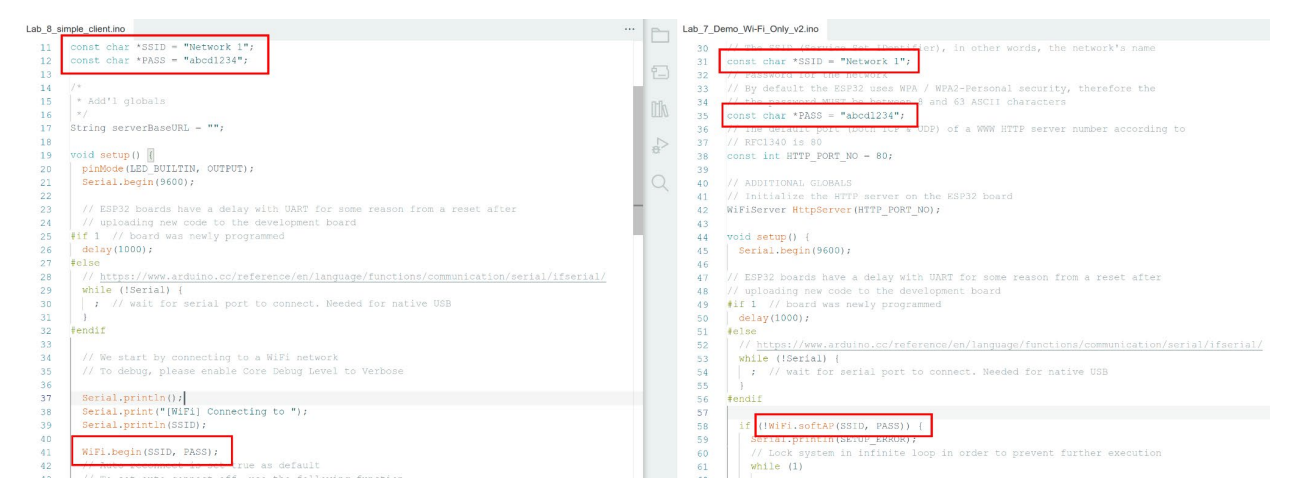

Figura 1. Asigurați-vă că SSID-ul și parola se potrivesc la server și la client.

Codul exemplu pentru client este prezentat mai jos. El poate fi descărcat și de la adresa https://github.com/UTCN-AC-CS-DMP/Lab-8-ESP32-Part-2/blob/main/Lab 8 simple client.ino

```
#include <WiFi.h>
/*
* Variabile globale pentru punctul de acces WiFi
* /
const char *SSID = "Network 1";
const char *PASS = "abcd1234";
/*
* Variable globale suplimentare
* /
String serverBaseURL = "";
void setup() {
pinMode(LED BUILTIN, OUTPUT);
Serial.begin(9600);
// placile ESP32 au o intarziere la UART dupa un reset dupa
// ce a fost pus un cod nou pe placa
#if 1 // placa a fost programată recent
delay(1000);
#else
// https://www.arduino.cc/reference/en/language/functions/communication/serial/ifserial/
while (!Serial) {
   ; // asteaptă ca portul serial să se conecteze. Necesar pentru USB-ul nativ
 }
#endif
// Incepem prin conectarea la un punct de acces WiFi
```

```
Serial.println();
Serial.print("[WiFi] Connecting to ");
Serial.println(SSID);
```

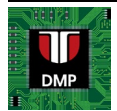

```
WiFi.begin(SSID, PASS);
 // Implicit este setata sa se reconecteze automat
 // Pentru a dezactiva reconectarea, decomentati functia de mai jos
      WiFi.setAutoReconnect(false);
// Vom incerca pentru 10 secunde (20x 500ms)
const int tryDelay = 500;
 int numberOfTries = 20;
 // Se asteapta pentru un eveniment WiFi
while (true) {
   switch (WiFi.status()) {
    case WL NO SSID AVAIL:
      Serial.println("[WiFi] SSID not found");
      break;
    case WL CONNECT FAILED:
      Serial.print("[WiFi] Failed - WiFi not connected! Reason: ");
       return;
      break:
     case WL CONNECTION LOST:
       Serial.println("[WiFi] Connection was lost");
      break;
    case WL SCAN COMPLETED:
       Serial.println("[WiFi] Scan is completed");
      break:
     case WL DISCONNECTED:
       Serial.println("[WiFi] WiFi is disconnected");
      break:
     case WL CONNECTED:
       Serial.println("[WiFi] WiFi is connected!");
      Serial.print("[WiFi] IP address: ");
      Serial.println(WiFi.localIP());
      serverBaseURL = String("http://") + WiFi.gatewayIP().toString();
      Serial.println(String("[WiFi] Current Server IP: ") + WiFi.gatewayIP().toString());
      digitalWrite(LED BUILTIN, HIGH);
      return;
    default:
       Serial.print("[WiFi] WiFi Status: ");
       Serial.println(WiFi.status());
      break;
   delay(tryDelay);
   if (numberOfTries <= 0) {</pre>
    Serial.print("[WiFi] Failed to connect to WiFi!");
     // Se foloseste functia disconnect pentru a opri incercarile de conectare
    WiFi.disconnect();
    return;
   } else {
    numberOfTries--;
 }
}
void loop() {}
```

Rulând codul de mai sus, observați mesajele din Serial Monitor, atât din partea plăcii client (stație) cât și din partea server (access point).

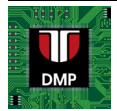

| Output Serial Monitor ×                                                                                                    |          | *         | 0 ≡ | Output Serial Monitor ×                                                   |          |   | ∀ (2)     |   |
|----------------------------------------------------------------------------------------------------|----------|-----------|-----|---------------------------------------------------------------------------|----------|---|-----------|---|
| Message (Enter to send message to 'DOIT ESP32 DEVKIT V1' on '/dev/ttyUSB1')                                                                                                    | New Line | 9600 baud | -   | Message (Enter to send message to 'ESP32C6 Dev Module' on '/dev/ttyUSB0') | New Line | * | 9600 baud | * |
| [NIF1] Connecting to Network 1<br>[NIF1] NIF1 is disconnected<br>[NIF1] NIF1 is disconnected<br>[NIF1] NIF1 is disconnected<br>[NIF1] NIF1 is connected<br>[NIF1] NIF1 is connected!<br>[NIF1] To disconnected!<br>[NIF1] To disconnected!<br>[NIF1] Current Server IP: 192.168.4.1 |          |           |     | SETUF: HTTP server started> TP addr: 192.168.6.1 on port: 80              |          |   |           |   |

Figura 2. Mesaje din serial monitor, la client (stânga) și la server (dreapta).

La plăcuța client, LED-ul albastru se va aprinde dacă a fost realizată conexiunea cu serverul.

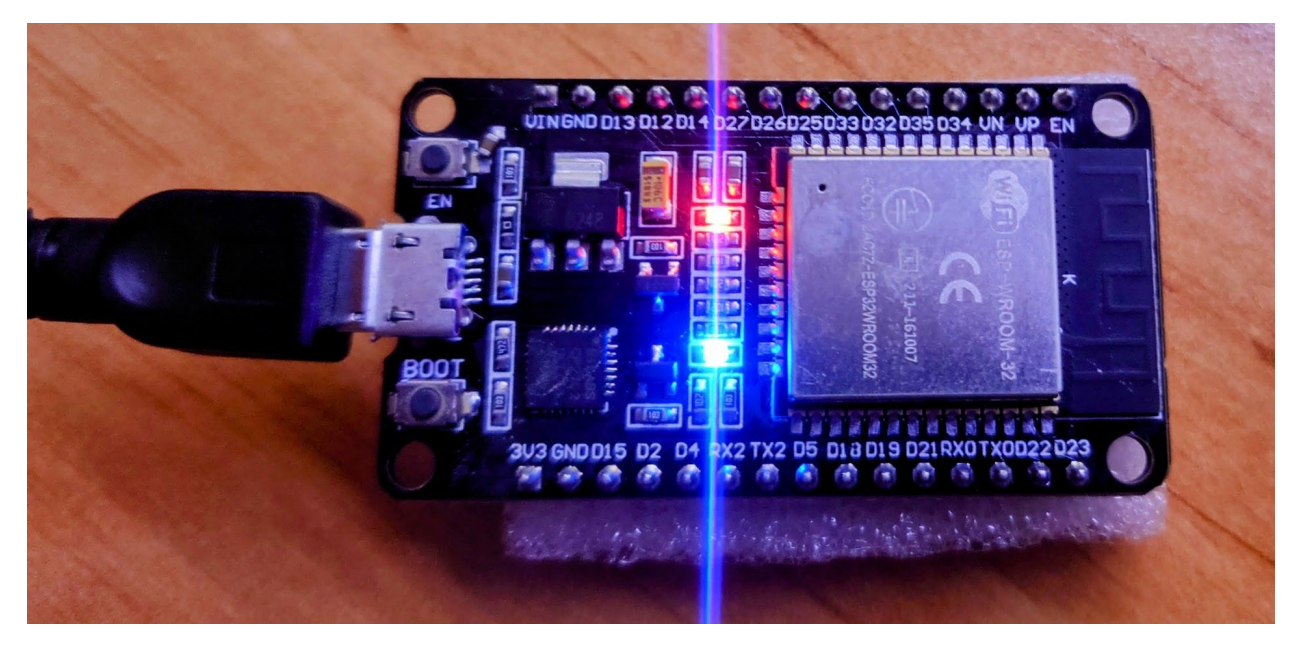

Figura 3. LED-ul albastru al plăcuței client se va aprinde dacă aceasta s-a conectat cu succes la un server.

# 3. Comunicare Wi-Fi între două plăci cu ESP32

Punctul de acces Wi-Fi oferă nivelul MAC (Medium Access Control) pentru comunicarea între două dispozitive. Pe acest nivel, nivelul rețea pune la dispoziție adresarea **IP (Internet Protocol)**. În domeniul rețelelor TCP/IP, comunicarea dintre procese este facilitată de o adresă IP, de un număr de port. Adresa IP servește drept identificator unic al unui dispozitiv (gazdă) din rețea, și permite rutarea pachetelor de date de la o sursă la o destinație. În contextul mai larg al Internetului, fiecare dispozitiv are o adresă IP unică.

Un **număr de port** desemnează un anume proces sau serviciu ce rulează pe un dispozitiv gazdă. Porturile permit ca mai multe procese (programe, servicii) de pe același dispozitiv să folosească în mod concurent resursele rețelei. Numerele de port pot fi din intervalul 0 ... 65535. Serviciile standard, precum HTTP (web), au numere de port cunoscute (de exemplu, 80), iar alte aplicații pot folosi alte numere de port.

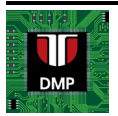

Când un client încearcă să comunice cu un server, folosește adresa IP a serverului împreună cu numărul de port asociat cu serviciul pe care dorește să-l acceseze pe server. Combinația dintre o adresă IP și un număr de port crează un punct de conexiune numit și **socket**.

Deși majoritatea aplicațiilor Wi-Fi pe ESP32 folosesc protocolul HTTP, acest protocol de nivel aplicație nu este necesar pentru schimbul elementar de date între plăci. Clasele WiFiClient și WiFiServer operează la nivelul transport (TCP), și pot fi utilizate pentru a trimite și a primi orice fel de date.

În continuare veți găsi exemple de cod pentru transmiterea de mesaje între două plăci ESP32, una fiind server și cealaltă client.

Codul pentru server

Codul poate fi descărcat și de la adresa: https://github.com/UTCN-AC-CS-DMP/Lab-8-ESP32-Part-2/blob/main/Lab 8 tcp server.ino

#include <WiFi.h> #include <WiFiAP.h> #include <WiFiClient.h> // Mesaje predefinite const String SETUP INIT = "SETUP: Initializing ESP32 dev board"; const String SETUP ERROR = "!!ERROR!! SETUP: Unable to start SoftAP mode"; const String INFO NEW CLIENT = "New client connected"; const String INFO DISCONNECT CLIENT = "Client disconnected"; // Constante pentru configurarea WiFI // SSID - Numele retelei // Schimbati acest nume in ceva unic inainte de a programa placa const char \*SSID = "DMP Server"; // Parola pentru retea Implicit ESP32 foloseste WPA / WPA2-Personal, deci parola trebuie sa aiba // intre 8 si 63 caractere ASCII const char \*PASS = "123456789"; // Acest port (80) este utilizat implicit pentru serverele HTTP // Conform RFC1340 // Puteti schimba acest numar, dar asigurati-va ca si clientul stie asta! const int port = 80; // Initializare server pe placa ESP32 WiFiServer server(port); void setup() { Serial.begin(9600); // placile ESP32 au o intarziere la UART dupa un reset dupa // ce a fost pus un cod nou pe placa #if 1 // placa a fost programată recent delay(1000); #else while (!Serial) { ; // asteaptă ca portul serial să se conecteze. Necesar pentru USB-ul nativ }

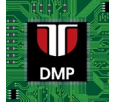

```
#endif
```

```
if (!WiFi.softAP(SSID, PASS)) {
   Serial.println(SETUP ERROR);
   // Blocheaza in ciclu infinit daca nu se poate porni punctul de acces
   while (1)
    ;
 }
// Citeste adresa IP a serverului pentru mesaj de informare
const IPAddress accessPointIP = WiFi.softAPIP();
const String serverInfoMessage = "Server started " + accessPointIP.toString()
                                    + " on port " + port;
// Pornire server
server.begin();
Serial.println(serverInfoMessage);
}
void loop() {
WiFiClient client = server.available();
if (client) { // Daca un client este conectat
   Serial.println(INFO NEW CLIENT);
   String currentLine = "";
  while (client.connected()) { // Cât timp clientul e conectat
   if (client.available()) { // Daca exista date trimise de client in buffer
       const char c = client.read(); // sunt citite
       currentLine += c;
                                     // si adaugate la un string
       if (c == ' n') { // se citesc caractere pana cand se primeste NEWLINE
          // Nu folosim println deoarece mesajul are deja new line la final
         Serial.print(currentLine);
         // se trimite un mesaj la client, ce include si mesajul primit
         client.print("Hello client, I received the following message: " + currentLine);
         currentLine = ""; // se sterge stringul de receptie
client.stop(); // deconectează clientul
         Serial.println(INFO DISCONNECT CLIENT);
         Serial.println();
       }
    }
  }
 }
}
```

#### Cod client

Codul poate fi descărcat și de la adresa: https://github.com/UTCN-AC-CS-DMP/Lab-8-ESP32-Part-2/blob/main/Lab 8 tcp client.ino

```
#include <WiFi.h>
const char* ssid = "DMP Server"; // Change this to your WiFi SSID
const char* password = "123456789"; // Change this to your WiFi password
const char* host = "192.168.4.1"; // Adresa IP a serverului
const int port = 80; // Portul implicit. Se poate schimba valoarea, dar
```

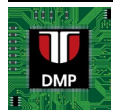

```
// trebuie sa fie cunoscuta si de client si de server
void setup() {
Serial.begin(9600);
// placile ESP32 au o intarziere la UART dupa un reset dupa
// ce a fost pus un cod nou pe placa
#if 1 // placa a fost programată recent
delay(1000);
#else
while (!Serial) {
  ; // asteaptă ca portul serial să se conecteze. Necesar pentru USB-ul nativ
}
#endif
// Vom incepe prin conectarea la o retea WiFi
Serial.print("Connecting to ");
Serial.println(ssid);
WiFi.begin(ssid, password);
while (WiFi.status() != WL CONNECTED) {
  delay(500);
  Serial.print(".");
}
Serial.println("");
Serial.println("WiFi connected");
Serial.print("IP address: ");
Serial.println(WiFi.localIP());
}
void loop() {
WiFiClient client; // TCP client
// Se incearca conectarea la un server cu adresa "host" si portul "port"
if (!client.connect(host, port)) {
  Serial.println("Cannot connect");
  delay(2000);
  return;
}
String message = "Hello Server!\n";
client.print(message); // Trimite mesaj la server
// se asteapta raspunsul
unsigned long timeout = millis();
while (client.available() == 0) {
  if (millis() - timeout > 5000) {
    Serial.println(">>> Client Timeout !");
    client.stop();
    return;
  }
}
String line = "";
while (client.available()) {
  // se citeste raspunsul serverului, caracter cu caracter
  char c = client.read();
  line = line + c;
  if (c == ' \ n')
```

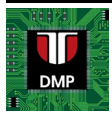

| }                                                                                                    | <pre>Serial.print(line); // fina</pre>                                                                                                    | l de linie, s                           | se | tipareste raspunsul in Serial                                                                                                    |   |  |
|----------------------------------------------------------------------------------------------------|----------------------------------------------------------------------------------------------------|-----------------------------------------|----|----------------------------------------------------------------------------------------------------|---|--|
| dela<br>}                                                                                                    | <b>ay(2000);</b> // se asteapta 2 s                                                                                                    | ecunde si apo                           | Di | se repeta pasii                                                                                                    |   |  |
| Ind_ChardContine     Image ChardContine       1     *     Utic IAA 8 - KSN32 TOP server       2     * Utic IAA 8 - KSN32 TOP server       3     * originally adapted from https://github.com/espressif/arduine-esp32/tree/master/libraries/WiF       4     */       5     #include KHFI.b>       6     const char* said - "KMP Server"; // Change this to your MFI SSID       7     const char* said - "IAM Server"; // Change this to your MFI SSID       8     const char* host - "132.168.4.1"; // Default port. You can put any value, as long as -       10     const char* host - "132.168.4.1"; // Default port. You can put any value, as long as -       12     Image this is a server are the same       14     Bartial.bed(19600); |                                                                                                    |                                         |    | Lang_ChalServerno  i finctude <htps: <htps:="" finctude="" th="" www.no="" www.no<=""></htps:>                                                                                                    |   |  |
| 13<br>16<br>17<br>18<br>20<br>21<br>22<br>23<br>24<br>25<br>24<br>25<br>26<br>27                                                                                                    | <pre>// upin the device design record in the open feature in the set of the devicement board if i // have the devicement board if i // writ for serial port to connect. Heeded for native USB i // We start by connecting to a MiPi network Serial printh ("Connection to "); </pre>                                                                                                    | *************************************** |    | 1 5 Collect units 2011 the industry of 1<br>16 // Py default the EAD22 ass NRA / NRA2-Personal security, therefore the<br>18 // Pa default the EAD22 ass NRA / NRA2-Personal security, therefore the<br>19 const char +PARS = *1214567897;<br>Output Seriel Montor x<br>Message (Enter to send message to ESP32C8 Day Module on 'devityUS80') New Line ◆ 9600 baud<br>Server started 122.188.4.1 on port 80<br>Server started 122.188.4.1 on port 80<br>Server started 122.188 | • |  |
| Output<br>Mess<br>Conne<br>Conne<br>Hellc<br>Hellc<br>Hellc<br>Hellc<br>Hellc<br>Hellc<br>Hellc                                                                                                    | t Senal Monitor x<br>app (Eder to and message to DOUT ESP32 DEVKT V1 on YdevthyUSB1Y)<br>etting to EMP Server<br>connected<br>dess:1 102-108.4.2<br>etting to EMP Server<br>collect, I received the following message: Hello server<br>etting, I received the following message: Hello server<br>etting, I received the following message: Hello server<br>etting, I received the following message: Hello server<br>etting, I received the following message: Hello server<br>etting, I received the following message: Hello server<br>etting, I received the following message: Hello server<br>etting, I received the following message: Hello server<br>etting, I received the following message: Hello server<br>etting, I received the following message: Hello server<br>etting, I received the following message: Hello server<br>etting, I received the following message: Hello server<br>etting, I received the following message: Hello server<br>etting, I received the following message: Hello server<br>etting, I received the following message: Hello server | Vew Line Vegetaria                      |    | New client connected<br>Relio server<br>Client disconnected<br>Hello server<br>Client disconnected<br>Wew client connected<br>Hello server<br>Client disconnected<br>Hello server<br>Client disconnected<br>Hello server                                                                                                    |   |  |

Figura 4. Mesajele trimise între client și server

# 4. Lucru individual

- 1. Rulați exemplele, analizați codul și explicațiile.
- 2. Creați un mecanism pe server (AP) care va permite comutarea LED-ului de pe placa ESP32 între starea aprins/stins, pe baza unui caracter primit de la client. Pe placa client (STA), citiți starea butonului BOOT (pinul digital D0 folosit ca intrare) și folosiți această stare pentru a trimite comanda pentru schimbarea stării LED-ului serverului.
- 3. Implementați un program chat între două ESP32. Fiecare placă este conectată la un PC, iar când utilizatorul va tasta un mesaj în Serial Monitor, mesajul va apărea în Serial Monitor la calculatorul conectat la a doua placă ESP32. Chat-ul trebuie să fie bidirecțional.

## Bibliografie

- 1. Descrierea microcontrollerului ESP32 https://www.espressif.com/en/products/socs/esp32
- 2. API-ul WiFi ESP32 https://docs.espressif.com/projects/arduino-esp32/en/latest/api/wifi.html

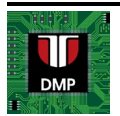

3. Adrese și porturi TCP/IP <u>https://www.ibm.com/docs/en/cics-ts/5.4?topic=protocols-tcpip-internet-addresses-ports</u>

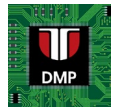